# Sonderdokumentation Micropilot FMR5x

Heartbeat Diagnostics Heartbeat Verification Heartbeat Monitoring

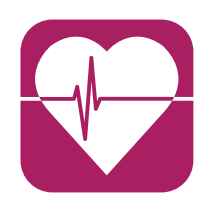

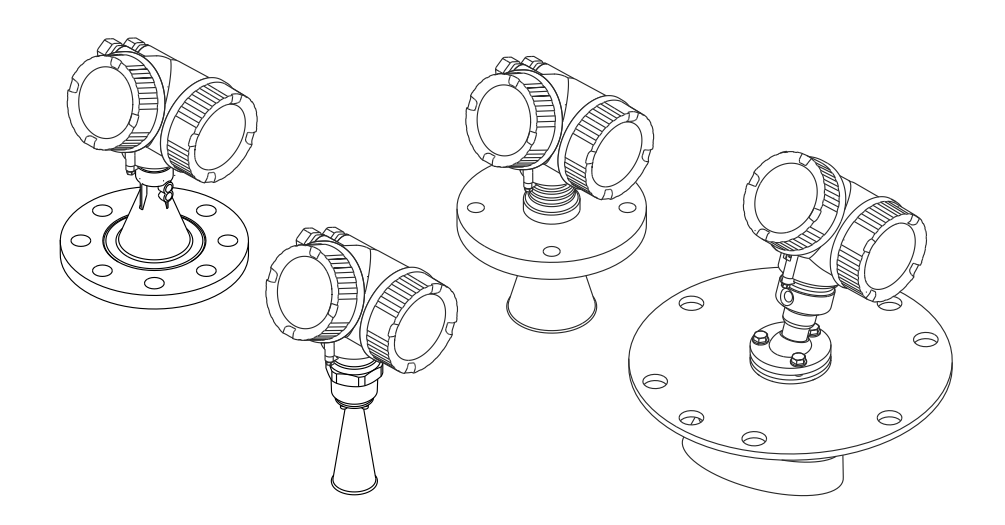

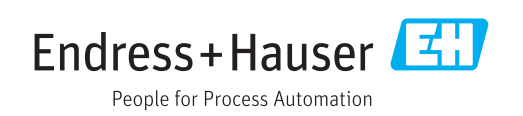

## Inhaltsverzeichnis

| 1                        | Hinweise zum Dokument 4                                                                                |
|--------------------------|----------------------------------------------------------------------------------------------------|
| 1.1<br>1.2<br>1.3        | Dokumentfunktion4Verwendete Symbole4Ergänzende Dokumentation5                                          |
| 2                        | Heartbeat-Module 6                                                                                     |
| 2.1<br>2.2<br>2.3<br>2.4 | Übersicht6Kurzbeschreibung der Module6Verfügbarkeit der Module9Nachträgliche Freischaltung der Module9 |
| 3                        | Heartbeat Diagnostics 10                                                                               |
| 3.1                      | Diagnosemeldung auf der Vor-Ort-Anzeige<br>(Beispiel)                                                  |
| 3.2                      | Diagnosemeldung im Bedientool 11                                                                       |
| 4                        | Heartbeat Verification 12                                                                              |
| 4.1<br>4.2               | Verifikationsbericht 12<br>Wiederholungsprüfung für SIL- oder WHG-                                     |
|                          | Anwendungen 16                                                                                         |
| 5                        | Heartbeat Monitoring 18                                                                                |
| 5.1                      | Monitoring-Parameter im Verifikationsbe-<br>richt                                                      |
| 5.2<br>5.3               | Schaumerkennung23Ansatzerkennung26                                                                     |

### 1 Hinweise zum Dokument

### 1.1 Dokumentfunktion

Diese Sonderdokumentation beinhaltet die Beschreibungen der zusätzlichen Parameter und technischen Daten, welche mit den Anwendungspaketen **Heartbeat Verification** und **Heartbeat Monitoring** zur Verfügung stehen.

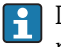

Diese Anleitung ist eine Sonderdokumentation. Sie ersetzt nicht die technische Dokumentation gemäß folgender Tabelle:

| Produkt                               | Kommunikation       | Betriebsanleitung | Technische Information |
|---------------------------------------|---------------------|-------------------|------------------------|
| FMR50                                 | HART                | BA01045F          | TI01039F               |
|                                       | PROFIBUS PA         | BA01124F          |                        |
|                                       | FOUNDATION Fieldbus | BA01120F          |                        |
| • FMR51                               | HART                | BA01049F          | TI01040F               |
| ■ FMR52                               | PROFIBUS PA         | BA01125F          |                        |
|                                       | FOUNDATION Fieldbus | BA01121F          |                        |
| FMR53     FMR54                       | HART                | BA01050F          | TI01041F               |
| ■ FMR54                               | PROFIBUS PA         | BA01126F          |                        |
|                                       | FOUNDATION Fieldbus | BA01122F          |                        |
| <ul><li>FMR56</li><li>FMR57</li></ul> | HART                | BA01048F          | TI01042F               |
|                                       | PROFIBUS PA         | BA01127F          |                        |
|                                       | FOUNDATION Fieldbus | BA01123F          |                        |

Die Betriebsanleitung und weitere technische Dokumentation zu dem Gerät sind verfügbar über:

- Internet: www.endress.com/deviceviewer
- Smartphone/Tablet: Endress+Hauser Operations App

### 1.2 Verwendete Symbole

#### 1.2.1 Symbole für Informationstypen

| Symbol   | Bedeutung                                                                                              |
|----------|----------------------------------------------------------------------------------------------------|
| A0011193 | <b>Tipp</b><br>Kennzeichnet zusätzliche Informationen.                                                 |
| A0011194 | <b>Verweis auf Dokumentation</b><br>Verweist auf die entsprechende Dokumentation zum Gerät.            |
| A0011195 | <b>Verweis auf Seite</b><br>Verweist auf die entsprechende Seitenzahl.                                 |
| A0011196 | <b>Verweis auf Abbildung</b><br>Verweist auf die entsprechende Abbildungsnummer und Seitenzahl.        |
| A0013140 | <b>Bedienung via Vor-Ort-Anzeige</b><br>Kennzeichnet die Navigation zum Parameter via Vor-Ort-Anzeige. |

| Symbol   | Bedeutung                                                                                                    |
|----------|----------------------------------------------------------------------------------------------------|
| A0013143 | <b>Bedienung via Bedientool</b><br>Kennzeichnet die Navigation zum Parameter via Bedientool.                                                          |
| A0013144 | Schreibgeschützter Parameter<br>Kennzeichnet einen Parameter, der sich mit einem anwenderspezifischen Freigabecode gegen<br>Änderungen sperren lässt. |

#### 1.2.2 Symbole in Grafiken

| Symbol         | Bedeutung        |
|----------------|------------------|
| 1, 2, 3        | Positionsnummern |
| A, B, C,       | Ansichten        |
| A-A, B-B, C-C, | Schnitte         |

### 1.3 Ergänzende Dokumentation

Eine Übersicht zum Umfang der zugehörigen Technischen Dokumentation bieten:

- Der W@M Device Viewer: Seriennummer vom Typenschild eingeben (www.endress.com/deviceviewer)
- Die *Endress+Hauser Operations App*: Seriennummer vom Typenschild eingeben oder den 2-D-Matrixcode (QR-Code) auf dem Typenschild scannen.

### 2 Heartbeat-Module

### 2.1 Übersicht

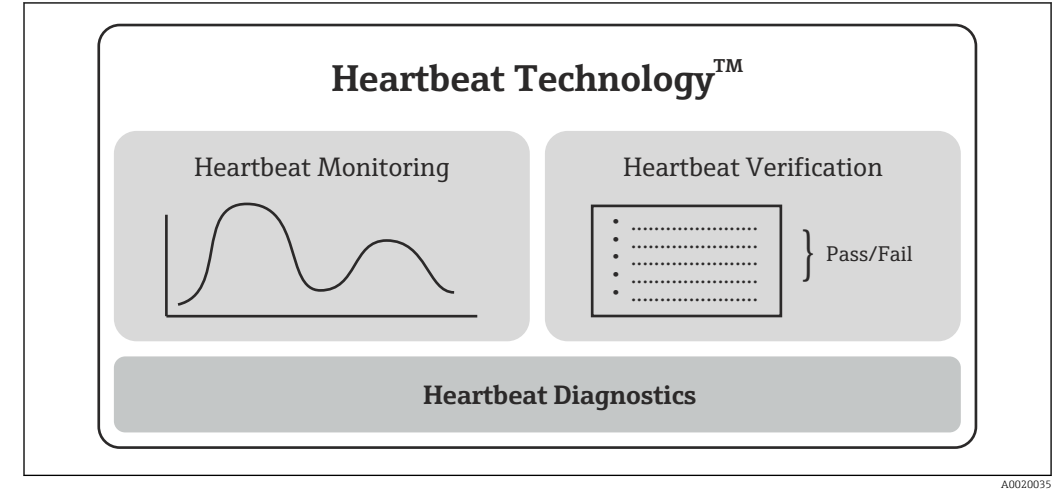

■ 1 Heartbeat-Module

### 2.2 Kurzbeschreibung der Module

### 2.2.1 Heartbeat Diagnostics

#### Funktion

- Kontinuierliche Selbstüberwachung des Geräts.
- Ausgabe von Diagnosemeldungen an
  - die Vor-Ort-Anzeige
  - ein Asset Management-System (z.B. FieldCare/DeviceCare)
  - ein Automatisierungssystem (z.B. SPS)

#### Vorteile

- Information über den Gerätezustand stehen zeitnah zur Verfügung und werden rechtzeitig verarbeitet.
- Die Statussignale sind gemäß VDI/VDE 2650 und NAMUR-Empfehlung NE 107 klassifiziert und beinhalten Informationen über Fehlerursache und Behebungsmaßnahmen.

#### Detaillierte Beschreibung

→ 🗎 10

#### 2.2.2 Heartbeat Verification

#### Überprüfung der Gerätefunktionalität auf Anforderung

- Resultat der Verifikation ist eine Aussage über den Gerätezustand: Bestanden oder Nicht bestanden.
- Die Ergebnisse werden in Form eines Verifikationsberichts dokumentiert.
- Der automatisch generierte Bericht unterstützt die Nachweispflicht bei internen und externe Regularien, Gesetzten und Normen.
- Die Verifikation ist ohne Prozessunterbrechung möglich.

#### Vorteile

- Ein Zugang zum Messgerät im Feld zur Nutzung der Funktionalität ist nicht erforderlich.
- Der DTM<sup>1)</sup> stößt die Verifikation im Gerät an und interpretiert die Resultate. Es sind keine besonderen Anwenderkenntnisse erforderlich.
- Der Verifikationsbericht kann als Nachweis von Qualitätsmaßnahmen an eine dritte Partei genutzt werden.
- Heartbeat Verification kann andere Wartungsarbeiten (z.B. periodische Überprüfung) ersetzen oder deren Prüfintervalle verlängern.

#### Wiederholungsprüfung für SIL-/WHG-verriegelte Geräte<sup>2)</sup>

- Das Modul Heartbeat Verification enthält einen Wizard für die Wiederholungsprüfung, die bei folgenden Anwendungen in angemessenen Abständen erforderlich ist:
   – SIL (IEC61508/IEC61511)
  - WHG (Gesetz zur Ordnung des Wasserhaushalts)
- Während der Wiederholungsprüfung wird die SIL-/WHG-Verriegelung zunächst aufgehoben. Am Ende führt der Wizard wieder in den verriegelten Zustand.
- Der Wizard kann über FieldCare, DeviceCare, PACTware oder ein DTM-basiertes Leitsystem genutzt werden.
- Bei SIL- und WHG-verriegelten Geräten ist die Verwendung des Moduls "Heartbeat Verification" ohne zusätzliche Maßnahmen (z.B. Überbrücken des Ausgangsstroms) **nicht** möglich, da bei der anschließenden SIL/WHG-Neuverriegelung der Ausgangstrom simuliert (Erhöhte Parametriersicherheit) oder der Füllstand manuell angefahren werden muss (Expert Mode).

#### Detaillierte Beschreibung

→ 🗎 12

<sup>1)</sup> DTM: Device Type Manager; steuert die Gerätebedienung über DeviceCare, FieldCare, PACTware oder ein DTM-basiertes Leitsystem.

<sup>2)</sup> Nur relevant für Geräte mit SIL- oder WHG-Zulassung: Bestellmerkmal 590 ("Weitere Zulassung"), Option LA ("SIL") oder LC ("WHG").

#### 2.2.3 Heartbeat Monitoring

#### Monitoring-Parameter im Verifikationsbericht

- Zu den Testobjekten des Verifikationsberichts werden die zugehörige Parameterwerte protokolliert.
- Zusätzlich enthält der Verifikationsbericht weitere Parameterwerte zur Bewertung des Gerätezustands.
- Die Daten werden im XML-Format bereitgestellt, um eine einfache Trendanalyse in einem externen Tool zu ermöglichen.

#### Vorteile

- Frühzeitige Erkennung von Veränderungen (Trends) zur Sicherstellung der Anlagenverfügbarkeit und Produktqualität.
- Nutzung von Gerätedaten zur vorausschauenden Planung von Maßnahmen (z.B. Reinigung/Wartung).
- Identifikation unerwünschter Prozessbedingungen als Basis zur Optimierung der Anlage und der Prozesse.
- Möglichkeit zur automatisierten Steuerung von Maßnahmen zur Beseitigung von Schaum oder Ansatz.

#### Wizard "Schaumerkennung"

Der Wizard **Schaumerkennung** ist nur vorhanden bei **Medientyp** = **Flüssigkeit**. Dies gilt für FMR50, FMR51, FMR52, FMR53 und FMR54.

- Das Modul Heartbeat Monitoring enthält den Wizard Schaumerkennung.
- Mit diesem Wizard kann die automatische Schaumerkennung konfiguriert werden, die Schaum auf der Produktoberfläche anhand der verringerten Signalamplitude erkennt. Die Schaumerkennung lässt sich mit einem Schaltausgang verknüpfen, um z.B. einen Sprinkler zu steuern, der den Schaum auflöst.
- Dieser Wizard kann über FieldCare, DeviceCare, PACTware oder ein DTM-basiertes Leitsystem genutzt werden.

#### Wizard "Ansatzerkennung"

- Das Modul Heartbeat Monitoring enthält den Wizard Ansatzerkennung.
- Mit dem Wizard kann die automatische Ansatzerkennung konfiguriert werden, die Ansatz an der Antenne anhand der vergrößerten Fläche des Einkopplungssignals erkennt. Die Ansatzerkennung lässt sich mit einem Schaltausgang verknüpfen, um z.B. ein Druckluftsystem zur Reinigung der Antenne zu steuern.
- Dieser Wizard kann über FieldCare, DeviceCare, PACTware oder ein DTM-basiertes Leitsystem genutzt werden.

Die Wizards **Schaumerkennung** und **Ansatzerkennung** können nicht gemeinsam verwendet werden.

#### Detaillierte Beschreibung

→ 🗎 18

### 2.3 Verfügbarkeit der Module

**Heartbeat Diagnostics** ist in allen Geräteausführungen mit Heartbeat Technology verfügbar. Merkmal 540 der Produktstruktur bestimmt, ob **Heartbeat Verification** und **Heartbeat Monitoring** verfügbar sind:

| Heartbeat-Modul        | Merkmal 540: "Anwendungspaket"                                                                   |
|------------------------|--------------------------------------------------------------------------------------------------|
| Heartbeat Verification | <ul><li>EH: "Heartbeat Verification + Monitoring"</li><li>EJ: "Heartbeat Verification"</li></ul> |
| Heartbeat Monitoring   | EH: "Heartbeat Verification + Monitoring"                                                        |

Wurde das Gerät mit einer dieser Optionen bestellt, dann sind die jeweiligen Heartbeat-Module bei Auslieferung verfügbar.

### 2.4 Nachträgliche Freischaltung der Module

Wenn ein Heartbeat-Modul bei der Bestellung nicht gewählt wurde, besteht abhängig von der Firmware-Version die Möglichkeit, es nachträglich freizuschalten. Kontaktieren Sie dazu Ihre Endress+Hauser-Vertriebsgesellschaft. Sie erhalten einen seriennummerspezifischen Freigabecode, der über das Bedienmenü eingegeben werden muss. Danach ist das jeweilige Heartbeat-Modul permanent im Gerät verfügbar.

### 2.4.1 Menüpfad für den Freigabecode

#### Navigation

"Experte"  $\rightarrow$  System  $\rightarrow$  Administration  $\rightarrow$  SW-Option aktivieren

#### 2.4.2 Firmware-Versionen, für die eine Freischaltung möglich ist

| Gerät | Kommunikation       | Firmware-Version    |
|-------|---------------------|---------------------|
| FMR5x | HART                | 01.02.01 oder höher |
|       | PROFIBUS PA         | 01.01.01 oder höher |
|       | FOUNDATION Fieldbus | 01.01.01 oder höher |

### 3 Heartbeat Diagnostics

Diagnosemeldungen des Geräts mit zugehörigen Behebungsmaßnahmen werden angezeigt:

- auf der Vor-Ort-Anzeige des Geräts
- im Bedientool (FieldCare/DeviceCare)
- Details zur Nutzung der Diagnosemeldungen: siehe Betriebsanleitung des Geräts, Kapitel "Diagnose und Störungsbehebung" .

Betriebsanleitung:  $\rightarrow \square 4$ 

### 3.1 Diagnosemeldung auf der Vor-Ort-Anzeige (Beispiel)

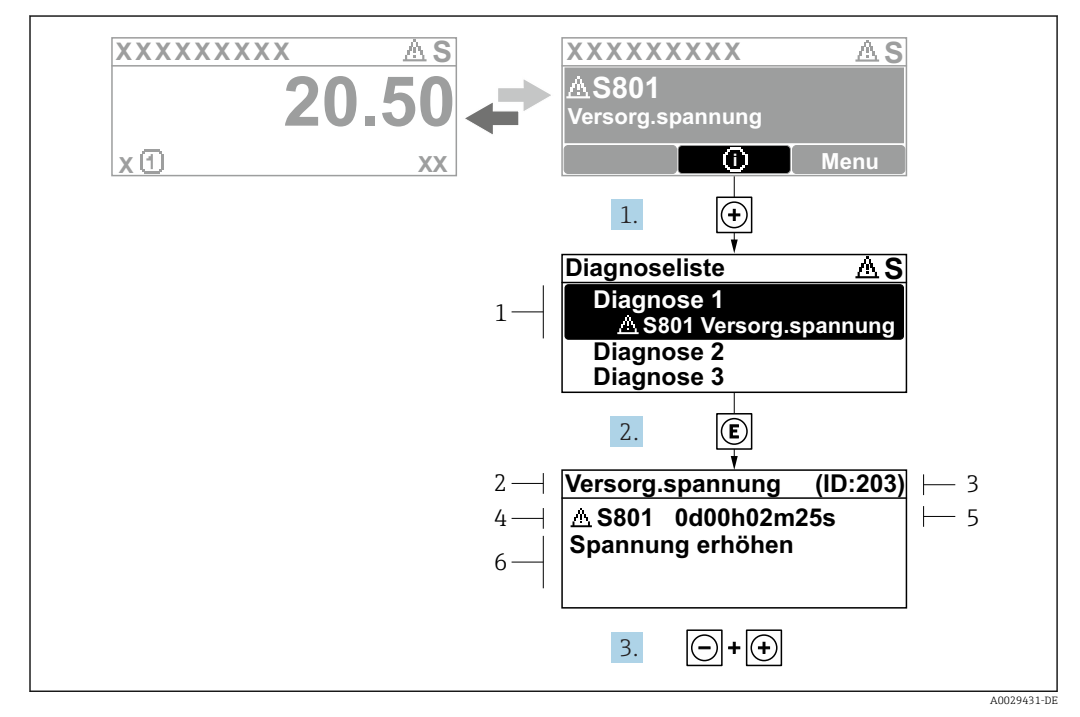

🗟 2 Meldung zu Behebungsmaßnahmen

- 1 Diagnoseinformation
- 2 Kurztext
- 3 Service-ID
- 4 Diagnoseverhalten mit Diagnosecode
- 5 Betriebszeit des Auftretens6 Behebungsmaßnahmen
- o Denebungsmujsnunmen

### 3.2 Diagnosemeldung im Bedientool

#### 1. Zu Menü **Diagnose** navigieren.

- └ In Parameter **Aktuelle Diagnose** wird das Diagnoseereignis mit Ereignistext angezeigt.
- 2. Rechts im Anzeigebereich über Parameter **Aktuelle Diagnose** mit dem Cursor fahren.

| :                                     | 0                              |                                                    |
|---------------------------------------|--------------------------------|----------------------------------------------------|
| Menu / Variable                       | Actual diagnostics:            | M950 Advanced diagnostic 2 occured                 |
| Diagnostics                           | Timestamp:                     | 15d02h58m20s                                       |
| P Actual diagnostics:<br>P Timestamp: | Previous diagnostics:          | Maintain your diagnostic event<br>(Service ID:359) |
| PD Previous diagnostics:              | Timestamp:                     | 0d00h00m00s                                        |
| P Timestamp:                          | Construction from contracts of | 0.400h.20m.52a                                     |
|                                       | Operating time from restart:   | 00001260535                                        |
| P Operating time:                     | Operating time:                | 15d03h00m11s                                       |
| Diagnostic list                       |                                |                                                    |

Ein Tooltipp mit Behebungsmaßnahmen zum Diagnoseereignis erscheint.

### 4 Heartbeat Verification

### 4.1 Verifikationsbericht

#### 4.1.1 Verifikationsbericht über Wizard erstellen

Der Wizard zur Erstellung eines Verifikationsberichts steht nur bei Bedienung über FieldCare, DeviceCare, PACTware oder ein DTM-basiertes Leitsystem zur Verfügung.

| Commissioning SL/WHG confirmati                            | Heartbeat                            |          |
|------------------------------------------------------------|--------------------------------------|----------|
| nstrument health status<br>ok                              |                                      |          |
|                                                            |                                      |          |
|                                                            |                                      |          |
|                                                            |                                      |          |
| Process variables - Device tag: Device                     | 1                                    |          |
| Process variables - Device tag: Device<br>Level linearized | 1<br>Distance                        | Not used |
| Process variables - Device tag: Device Level linearized    | 1<br>Distance                        | Not used |
| Process variables - Device tag: Device                     | 1<br>Distance<br>0,724 m             | Not used |
| Process variables - Device tag: Device                     | 1<br>Distance<br>0,724 m<br>Not used | Not used |

Auf dem Dashboard die Schaltfläche Heartbeat klicken.

└ Die Auswahl der Heartbeat-Wizards wird angezeigt.

| 2. | Heartbeat Verification<br>Heartbeat Verification | Heartbeat |  |
|----|--------------------------------------------------|-----------|--|
|    | Heartbeat Monitoring<br>Foam detection           |           |  |
|    | Build-up detection                               |           |  |
|    | Heartbeat SIL/WHG SIL/WHG confirmation           |           |  |
|    | Proof test                                       |           |  |

Den Wizard Heartbeat Verifikation wählen.

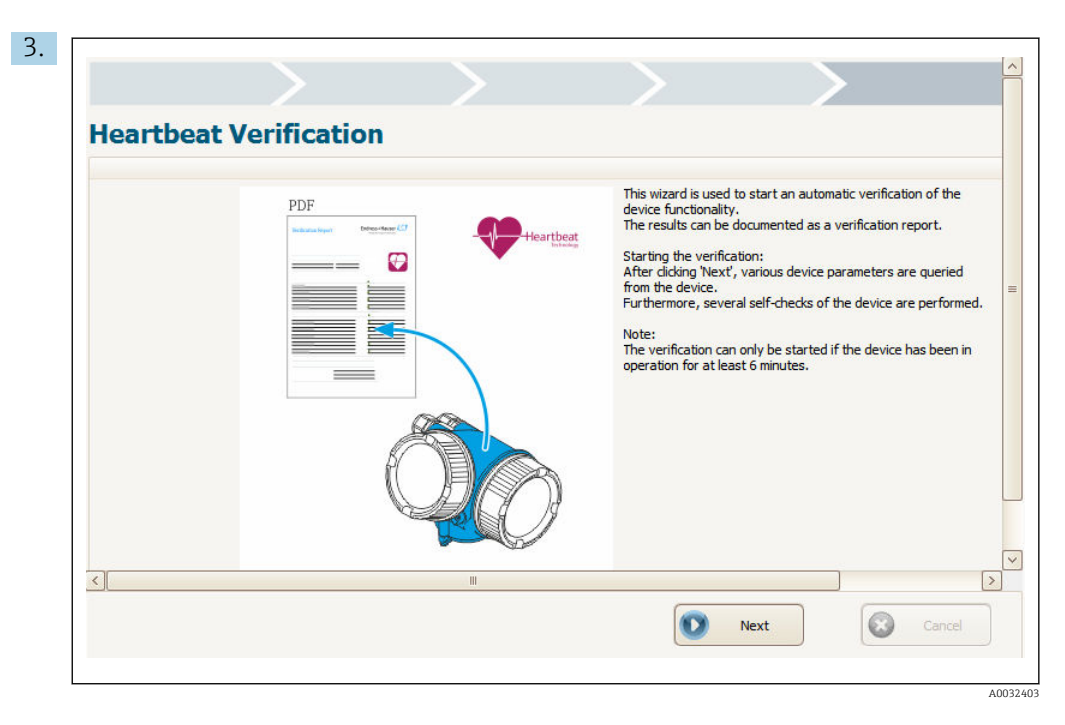

Den Anweisungen des Wizards folgen.

← Der Wizard führt durch die gesamte Erstellung des Verifikationsberichts. Der Verifikationsbericht kann in den Formaten PDF und XML gespeichert werden.

#### 4.1.2 Inhalt des Verifikationsberichts

- Der Verifikationsbericht beinhaltet die Ergebnisse der Testobjekte mit der Angabe Bestanden oder Nicht bestanden.
- Ist das Modul **Heartbeat Monitoring** verfügbar, werden zusätzlich zum Verifikationsbericht weitere Seiten mit den Testobjekten und den zugehörigen Parameterwerten ergänzt.

#### Verifikationsbericht: Allgemeine Informationen

| Parameter                                                                                                    | Beschreibung/Bemerkungen                                                                         |
|----------------------------------------------------------------------------------------------------|--------------------------------------------------------------------------------------------------|
| Geräteinformation                                                                                                    |                                                                                                  |
| Ort                                                                                                    | Gerätestandort innerhalb der Anlage; wird beim Erstellen des<br>Verifikationsberichts definiert. |
| Messstellenbezeichnung                                                                                                    | Wird bei der Inbetriebnahme des Geräts definiert:<br>Inbetriebnahme → Messstellenbezeichnung     |
| Gerätename (HART, PROFIBUS)                                                                                                    | Ist fest im Gerät gespeichert.                                                                   |
| Device Type (FOUNDATION Fieldbus)                                                                                                    | Ist fest im Gerät gespeichert.                                                                   |
| Seriennummer                                                                                                    | Ist fest im Gerät gespeichert.                                                                   |
| Firmwareversion                                                                                                    | Ist fest im Gerät gespeichert.                                                                   |
| ENP-Version (FOUNDATION Fieldbus)                                                                                                    | Ist fest im Gerät gespeichert.                                                                   |
| Bestellcode (FOUNDATION Fieldbus)                                                                                                    | Ist fest im Gerät gespeichert.                                                                   |
| <ul> <li>Erweiterter Bestellcode 1 3 (HART, PRO-<br/>FIBUS)</li> <li>Erweiterter Bestellcode 1 2 (FOUNDA-<br/>TION Fieldbus)</li> </ul> | Enthält die Ausprägung aller Bestellmerkmale des Geräts. Ist<br>fest im Gerät gespeichert.       |
| Verifikationsinformationen                                                                                                    |                                                                                                  |
| Datum/Zeit                                                                                                    | Zeitpunkt, zu dem die Verifikation durchgeführt wurde.                                           |
| Bemerkungen                                                                                                    | Bemerkungen, die bei der Erstellung des Verifikationsberichts angegeben werden können.           |
| Ergebnis                                                                                                    |                                                                                                  |
| Verifikationsgesamtergebnis*                                                                                                    | <ul> <li>■ Sestanden</li> <li>■ Sicht bestanden</li> </ul>                                       |

#### Verifikationsbericht: Verifikationsergebnisse

Auf den weiteren Seiten ist das Prüfergebnis für alle Testobjekte angegeben. Mögliche Ergebnisse sind:

- 🖌: Bestanden
- 🔀: Nicht bestanden

Prüfkriterien für die Testobjekte

| Testobjekt                                | Prüfkriterium                                                                                                    |  |  |
|-------------------------------------------|----------------------------------------------------------------------------------------------------|--|--|
| Mainboard-Modul                           | Mainboard-Modul                                                                                                    |  |  |
| Überprüfung gesetzter und gemes.<br>Strom | Zeigt an, ob der vom Gerät eingestellte Strom mit dem zurückgelesenen<br>Ausgangsstrom übereinstimmt.                                                                             |  |  |
| Logische Programmablaufsteue-<br>rung     | Zeigt an, ob die Funktionsblöcke der Software in der richtigen Reihenfolge ausgeführt werden.                                                                                     |  |  |
| Checksumme RAM                            | Prüft die korrekte Funktion des RAM-Speichers.                                                                                                    |  |  |
| Status                                    | Prüft alle relevanten Statussignale des Geräts.                                                                                                    |  |  |
| I/O-Modul                                 |                                                                                                    |  |  |
| Checksumme RAM                            | Prüft die korrekte Funktion des RAM-Speichers.                                                                                                    |  |  |
| Sensor                                    |                                                                                                    |  |  |
| Ergebnis Selbsttest                       | Prüft, ob das Gerät noch einsatzbereit ist.<br>Dazu wird ein im Sensormodul generiertes Testsignal in den Analogpfad<br>eingespeist. Das Testsignal wird erfasst und ausgewertet. |  |  |
|                                           | <ul><li>Überprüfung:</li><li>Testecho im Zeitfenster?</li><li>Amplitude des Testechos im zulässigen Bereich?</li></ul>                                                            |  |  |
| Ergebnis Gerätetest                       | Prüft die Stärke der gefundenen Echos.                                                                                                    |  |  |
| Referenzimpuls HF                         | Prüft die Sensorfunktionalität und die Funktionalität des Signalpfads im Sensormodul.                                                                                             |  |  |
| Quarz-synchronisation                     | Prüft die Grundfunktionalitäten, die zur Erreichung der geforderten Mess-<br>genauigkeit notwendig sind.                                                                          |  |  |
| Checksumme RAM                            | Prüft die korrekte Funktion des RAM-Speichers.                                                                                                    |  |  |
| Sensormodul Spannung Verifika-<br>tion    | Prüft die Spannung des Sensormoduls.                                                                                                    |  |  |
| Temperaturprüfung                         | Prüft, ob die Temperatur im Anschlussraum innerhalb der kritischen<br>Grenzen liegt.                                                                                              |  |  |

#### Monitoring-Parameter im Verifikationsbericht

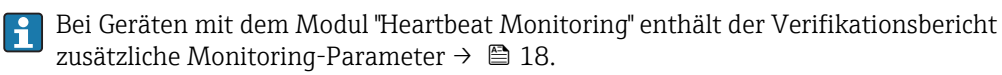

| 4.2 | Wiederholungsprüfung für SIL- oder WHG- |
|-----|-----------------------------------------|
|     | Anwendungen                             |

|                                    | Heartbeat                             |          |
|------------------------------------|---------------------------------------|----------|
| Instrument health status           |                                       |          |
| ok                                 |                                       |          |
|                                    |                                       |          |
|                                    |                                       |          |
| Process variables - Device tag: De | /ice 1                                |          |
| Level linearized                   | Distance                              | Not used |
|                                    | 0 724                                 |          |
|                                    | $\mathbf{O}, \mathbf{Z} \mathbf{T}$ m |          |
| 05 500                             | Not used                              |          |
|                                    |                                       |          |

Auf dem Dashboard die Schaltfläche Heartbeat klicken.

└ Die Auswahl der Heartbeat-Wizards wird angezeigt.

| 2. |                                        |          |
|----|----------------------------------------|----------|
|    | Heartbeat Verification                 |          |
|    | Heartbeat Verification                 |          |
|    | Heartbeat Monitoring                   |          |
|    | Foam detection                         |          |
|    | Build-up detection                     |          |
|    | Heartbeat SIL/WHG SIL/WHG confirmation |          |
|    | Dranf text                             |          |
|    | Proor test                             | A0032552 |

Den Wizard Wiederholungsprüfung ("Proof test") wählen.

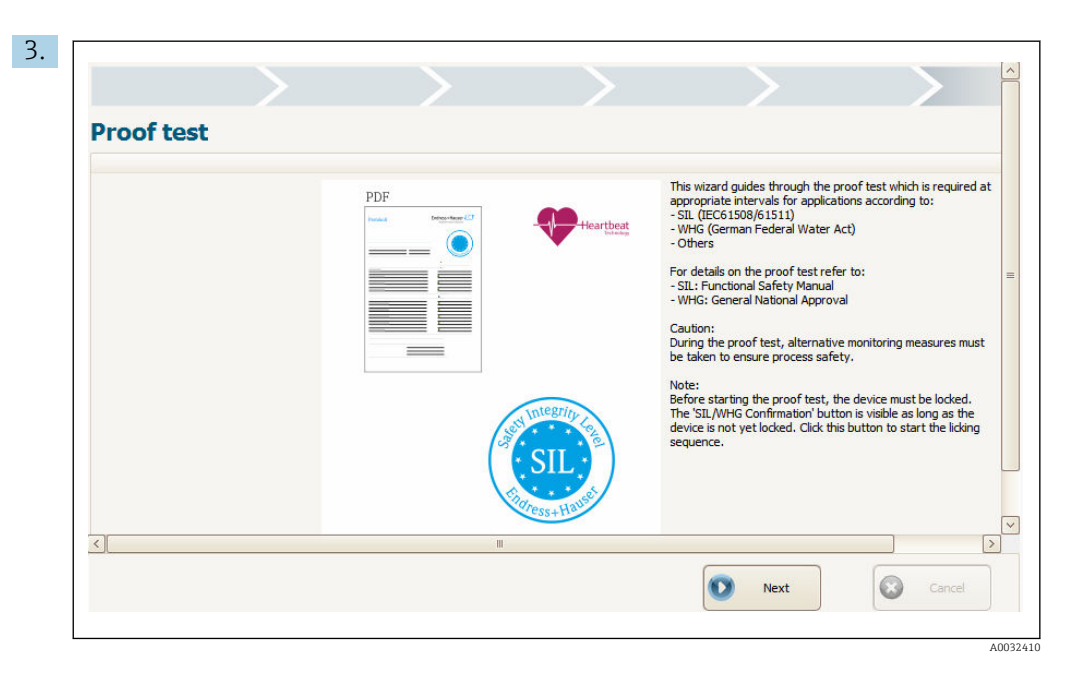

"Weiter" ("Next") klicken, um den Wizard zu starten.

L-

**4.** Auf der nächsten Seite wird unter anderem der Parameter **Konfigurationszähler** ("Configuration counter") angezeigt.

Den angezeigten Wert mit dem Wert aus dem Protokoll der letzten Wiederholungsprüfung vergleichen:

| Commissioning / Proof test |             |                          | <u>9</u> 3 <del>\$</del> 0 0 |
|----------------------------|-------------|--------------------------|------------------------------|
| Plant operator             |             | Device inform            | nation                       |
| Device information         |             | Device taq:              | Device tag                   |
| Device tag                 | Device tag  | Serial number:           | AAFFFFAAFFF                  |
| Device name                | Device name | Firmware version:        | 01.00.01                     |
| Serial number              | AAFFFFAAFFI | Configuration counter: Q | 145                          |
| Firmware version           | 01.00.01    |                          |                              |
| Configuration counter      | (145)       |                          |                              |
| Used locking code          | SIL         |                          |                              |
|                            |             |                          |                              |

Wenn die Werte übereinstimmen, wurde die Gerätekonfiguration seit der letzten Wiederholungsprüfung nicht geändert.

- 5. Den weiteren Anweisungen des Wizards folgen.
  - Der Wizard führt durch die gesamte Wiederholungsprüfung. Vor Abschluss des Wizards kann ein Protokoll der Wiederholungsprüfung als PDF-Datei gespeichert werden.

### 5 Heartbeat Monitoring

### 5.1 Monitoring-Parameter im Verifikationsbericht

Bei Geräten mit dem Modul "Heartbeat Monitoring" enthält der Verifikationsbericht zusätzlich folgende zwei Tabellen mit detaillierten Angaben zu den Monitoring-Parametern:

- Tabelle "Monitoring-Parameter der Testobjekte" (→ 🗎 18)
- Tabelle "Weitere Monitoring-Parameter" (→ 
   <sup>(→</sup> 20)

Zu jedem Monitoring-Parameter ist angegeben:

- der Parametername
- die Einheit (falls relevant für diesen Parameter)
- der gemessene Wert
- der minimal zulässige Wert (falls relevant für diesen Parameter)
- der maximal zulässige Wert (falls relevant für diesen Parameter)

#### 5.1.1 Monitoring-Parameter der Testobjekte

Die Montoring-Parameter der Testobjekte ermöglichen Geräteexperten eine detaillierte Analyse des Gerätezustands.

| Testobjekt                             | Monitoring-Para-<br>meter                | Bedeutung/Bemerkungen                                                                                                    |
|----------------------------------------|------------------------------------------|----------------------------------------------------------------------------------------------------|
| Mainboard-Modul                        |                                          |                                                                                                    |
| Überprüfung gesetzter und gemes. Strom | -                                        | Zeigt an, ob der vom Gerät eingestellte Strom mit dem zurückgelesenen Ausgangsstrom übereinstimmt.                                   |
| Logische Programmablauf-<br>steuerung  | -                                        | Zeigt an, ob die Funktionsblöcke der Software in der richtigen Reihenfolge ausgeführt werden.                                        |
| Checksumme RAM                         | -                                        | Prüft die korrekte Funktion des RAM-Speichers.                                                                                       |
| Status                                 | Diagnose 1                               | Bis zu fünf Diagnosemeldungen werden angezeigt.                                                                                      |
|                                        | Diagnose 2                               | <ul> <li>Aufruf weiterer informationen, einschließlich Behebungsmaßnahmen: →</li></ul>                                               |
|                                        | Diagnose 3                               | Kapitel "Diagnose und Störungsbehebung"                                                                                              |
|                                        | Diagnose 4                               |                                                                                                    |
|                                        | Diagnose 5                               |                                                                                                    |
| I/O-Modul                              |                                          |                                                                                                    |
| Checksumme RAM                         | -                                        | Prüft die korrekte Funktion des RAM-Speichers.                                                                                       |
| Sensor                                 |                                          |                                                                                                    |
| Ergebnis Selbsttest                    | Ergebnis Selbsttest                      | Prüft, ob das Gerät noch einsatzbereit ist.                                                                                          |
|                                        | Analogpath test<br>amplitude             | Jazu wird ein im Sensormodul generiertes Testsignal in den Analogpfad eingespeist. Das Testsi-<br>gnal wird erfasst und ausgewertet. |
|                                        | Analogpath test<br>noise amplitude       | <ul><li>Testecho im Zeitfenster?</li><li>Amplitude des Testechos im zulässigen Bereich?</li></ul>                                    |
|                                        | Analogpath test refe-<br>rence amplitude |                                                                                                    |
|                                        | Difference to refe-<br>rence amplitude   |                                                                                                    |

| Testobjekt                                 | Monitoring-Para-<br>meter      | Bedeutung/Bemerkungen                                                                                                    |  |  |
|--------------------------------------------|--------------------------------|----------------------------------------------------------------------------------------------------|--|--|
| Ergebnis Gerätetest                        | Ergebnis Gerätetest            | Der Monitoring-Parameter <b>Ergebnis Gerätetest</b> prüft die Stärke der gefundenen Echos.                                                                                  |  |  |
|                                            | Füllstandsignal                | Mögliche Ergebnisse:                                                                                                    |  |  |
|                                            | Nahbereich                     | <ul> <li>Installation OK</li> <li>Genauigkeit eingeschränkt (Signal vorhanden, aber am unteren Limit)</li> </ul>                                                            |  |  |
|                                            | Letzter Test                   | <ul><li>Messfähigkeit eingeschränkt (Signal zu schwach)</li><li>Ungeprüft</li></ul>                                                                                         |  |  |
|                                            |                                | Die weiteren Monitoring-Parameter geben Hinweise auf eine mögliche Ursache für ein schwa-<br>ches Signal und helfen so, Installation und Abgleich des Geräts zu optimieren. |  |  |
| Referenzimpuls HF                          | Referenzecho-Ampli-<br>tude    | Prüft die Sensorfunktionalität und die Funktionalität des Signalpfads im Sensormodul.                                                                                       |  |  |
| Quarz-synchronisation                      | Request cycle time             | Prüft die Synchronisation der HF-Signale und somit die eingebauten Quarze und Oszillatoren.                                                                                 |  |  |
|                                            | Sweep time                     |                                                                                                    |  |  |
|                                            | Unfiltered sweep<br>time       |                                                                                                    |  |  |
| Checksumme RAM                             | -                              | Prüft die korrekte Funktion des RAM-Speichers.                                                                                                    |  |  |
| Sensormodul Spannung<br>Verifikation       | -                              | Prüft die Spannung des Sensormoduls.                                                                                                    |  |  |
| Temperaturprüfung<br>(FOUNDATION Fieldbus) |                                | Prüft, ob die Temperatur im Anschlussraum innerhalb der kritischen Grenzen liegt.<br>Temperaturen außerhalb der kritischen Grenzen können zu Messausfällen führen.          |  |  |
| Temperaturprüfung<br>(HART, PROFIBUS PA)   | Elektroniktemperatur           | Prüft, ob die Temperatur im Anschlussraum innerhalb der kritischen Grenzen liegt.<br>Temperaturen außerhalb der kritischen Grenzen können zu Messausfällen führen.          |  |  |
|                                            | Max. Elektroniktem-<br>peratur | → 🗎 22                                                                                                    |  |  |
|                                            | Min. Elektroniktem-<br>peratur |                                                                                                    |  |  |

#### 5.1.2 Zusätzliche Monitoring-Parameter

**Trendauswertung** Die zusätzlichen Monitoring-Parameter liefern besonders nützliche Informationen, wenn man außer dem momentanen Wert die gesamte zeitliche Entwicklung (Trend) beobachtet. Für eine Auswertung der Trends in einem externen Tool eignet sich ins-besondere das XML-Format des Verifikationsberichts.

| Monitoring-Parameter                                                          | Bedeutung/Bemerkungen                                                                                                    |
|-------------------------------------------------------------------------------|----------------------------------------------------------------------------------------------------|
| <ul> <li>Minimale Klemmen-<br/>spannung</li> <li>Maximale Klemmen-</li> </ul> | <b>Bedeutung</b><br>Minimale bzw. maximale in der Vergangenheit aufgetretene Spannung an den<br>Versorgungsklemmen                                                                                                    |
| (HART, PROFIBUS PA)                                                           | <b>Bewertung</b><br>Dient zur Detektion möglicher Spannungsspitzen.                                                                                                    |
| Klemmenspannung 1<br>(HART, PROFIBUS PA)                                      | <b>Bedeutung</b><br>Spannung an den Versorgungsklemmen                                                                                                    |
|                                                                               | <ul> <li>Bewertung</li> <li>Überschreiten der maximalen Klemmenspannung kann das Gerät beschädigen.</li> <li>Ist die Versorgungsspannung dauerhaft im maximalen Bereich, kann sich die<br/>Lebensdauer des Geräts reduzieren.</li> <li>Bei Unterschreiten der minimalen Klemmenspannung kann das Gerät ausfallen.</li> </ul> |
|                                                                               | <b>Bewertung des Trends</b><br>Eine sinkende Klemmenspannung deutet auf Korrosion der Versorgungsklemmen<br>hin.                                                                                                    |
| Relative Echoamplitude                                                        | <b>Bedeutung</b><br>Abstand der Amplitude des Füllstandsignals über der Bewertungskurve (abhängig<br>vom Rauschlevel). Der Wert ist von der Füllstanddistanz und von verschiedenen<br>Prozessbedingungen abhängig.                                                                                                    |
|                                                                               | <b>Bewertung des Trends</b><br>Eine signifikant sinkende Amplitude bei ansonsten gleichen Bedingungen (Distanz,<br>Medium, Prozesszustand) deutet auf eine mögliche Verschmutzung der Antenne<br>hin.                                                                                                    |
| Absolute Echoamplitude                                                        | <b>Bedeutung</b><br>Absolute Amplitude des Füllstandsignals (ohne Bezug zum Rauschlevel). Der Wert<br>ist von der Füllstanddistanz und von verschiedenen Prozessbedingungen abhängig.                                                                                                    |
|                                                                               | <b>Bewertung des Trends</b><br>Eine signifikant sinkende Amplitude bei ansonsten gleichen Bedingungen (Distanz,<br>Medium, Prozesszustand) deutet auf eine mögliche Verschmutzung der Antenne<br>hin.                                                                                                    |
| Tankbodenecho Ampli-<br>tude                                                  | Bedeutung<br>Amplitude des Tankbodensignals                                                                                                    |
|                                                                               | Bewertung des Trends<br>Eine signifikant sinkende Amplitude bei ansonsten gleichen Bedingungen (Distanz,<br>Medium, Prozesszustand) deutet auf eine mögliche Verschmutzung der Antenne<br>hin.                                                                                                    |
| Fläche Klingelbereich                                                         | <b>Bedeutung</b><br>Integral der Hüllkurve im Bereich 0 1 m (0 3,3 ft)                                                                                                    |
|                                                                               | Bewertung des Trends<br>Ein Anstieg des Wertes deutet auf Verschmutzung der Antenne hin.                                                                                                    |

| Monitoring-Parameter                                                                            | Bedeutung/Bemerkungen                                                                                                    |
|-------------------------------------------------------------------------------------------------|----------------------------------------------------------------------------------------------------|
| Letzte Füllstandänderung<br>(HART, FOUNDATION<br>Fieldbus)                                      | <ul> <li>Bedeutung</li> <li>Listet die Verfolgungshistorie des Füllstandsignals auf.</li> <li>Dieses achtstellige Schieberegister wird jedes Mal aktualisiert, wenn die Verfolgung des Echos unterbrochen war. Der jeweils neueste Wert befindet sich rechts.</li> <li>Bedeutung der Zahlen: <ul> <li>1:</li> <li>Das Echo wird durch statische Algorithmen bestimmt. Das entspricht einer stabilen Auswertung und Verfolgung des Echos.</li> <li>2:</li> <li>Das verfolgte Echo wurde nicht mehr gefunden. Ein häufiges Auftauchen der 2 deutet auf ein instabiles Echo hin.</li> <li>3:</li> <li>Das ausgewertete Echo ist von einem stehenden auf ein bewegtes Echo gesprungen. Wahrscheinlich wurde zuvor ein statisches Echo (Störer) ausgewertet.</li> <li>4:</li> <li>(nur bei Auswertemodus = Langzeithistorie)</li> <li>Eine Plausibilitätsprüfung mit Hilfe eines Mehrfachechos hat zu einem Echosprung geführt.</li> <li>5:</li> <li>(nur bei Auswertemodus = Langzeithistorie)</li> <li>Eine Plausibilitätsprüfung mit Hilfe eines Mehrfachechos hat zu einem Echosprung geführt.</li> <li>6:</li> <li>(nur bei Auswertemodus = Langzeithistorie)</li> <li>Die Auswertemodus = Langzeithistorie)</li> <li>Die Auswertemodus = Langzeithistorie)</li> <li>Die Auswertemodus = Langzeithistorie)</li> <li>Die Auswertemodus = Langzeithistorie)</li> <li>Die Auswertemodus = Langzeithistorie)</li> <li>Das Echo wurde mit Hilfe der Tanktabelle und des Mehrfachechos bestimmt.</li> </ul> </li> </ul> |
| <ul> <li>Max. Entleergeschwin-<br/>digkeit</li> <li>Max. Befüllgeschwin-<br/>digkeit</li> </ul> | Bedeutung<br>Maximale seit dem letzten Rücksetzen erreichte Entleer- bzw. Befüllgeschwindig-<br>keit.<br>Bewertung<br>Dient zur Detektion möglicher Messwertspitzen.<br>Hinweis<br>Dieser Schleppzeiger lässt sich zurücksetzen über "Experte → Diagnose → Min/Max-                                                                                                    |
| <ul><li>Min. Füllstand</li><li>Max. Füllstand</li></ul>                                         | Werte → Min./Max. rücksetzen".<br>Bedeutung<br>Minimaler bzw. maximaler seit dem letzten Rücksetzen erreichter Füllstand.<br>Bewertung<br>Dient zur Detektion möglicher Messwertspitzen.<br>Hinweis<br>Dieser Schleppzeiger lässt sich zurücksetzen über "Experte → Diagnose → Min/Max-<br>Werte → Min./Max. rücksetzen".                                                                                                    |
| <ul><li>Zeit min. Füllstand</li><li>Zeit max. Füllstand</li></ul>                               | <b>Bedeutung</b><br>Zeitpunkt zu dem der minimale bzw. maximale Füllstand erreicht wurde.<br><b>Bewertung</b><br>Hilft, die aufgezeichnete Messwertspitze dem Prozessverlauf zuzuordnen.                                                                                                    |
| Konfigurationszähler<br>(HART, PROFIBUS PA)                                                     | Bedeutung         Wird bei jeder Änderung eines Parameters erhöht.         Image: Die Erstellung eines Verifikationsberichts ist selbst mit der Änderung mehrerer Parameter verbunden. Deswegen hat der Parameter Konfigurationszähler in unterschiedlichen Verifikationsberichten immer verschiedene Werte.                                                                                                    |

| Monitoring-Parameter                                                                              | Bedeutung/Bemerkungen                                                                                                    |
|---------------------------------------------------------------------------------------------------|----------------------------------------------------------------------------------------------------|
| <ul> <li>Minimaler Wert 1 2</li> <li>Maximaler Wert 1 2</li> <li>(Erweiterte Diagnose)</li> </ul> | <b>Bedeutung</b><br>Minimaler bzw. maximaler Wert, den die zugeordnete Messgröße seit dem letzten<br>Rücksetzen erreicht hat.                                                                                                    |
|                                                                                                   | <b>Voraussetzung</b><br>Im Gerät wurde eine Erweiterte Diagnose programmiert.                                                                                                    |
|                                                                                                   | <ul> <li>Bewertete Messgröße</li> <li>Wird im Parameter Zuordnung Diagnosesignal 1 2 zugeordnet.</li> <li>Bei Parametrierung einer Schaumerkennung (→ 🖹 23) oder Ansatzerkennung (→ 🖺 26) über den jeweiligen Wizard werden automtisch folgende Messgrößen zugewiesen: <ul> <li>Zuordnung Diagnosesignal 1 = Füllstand linearisiert</li> <li>Zuordnung Diagnosesignal 2 = Relative Echoamplitude</li> </ul> </li> </ul> |
|                                                                                                   | Hinweis<br>Dieser Schleppzeiger lässt sich zurücksetzen über "Experte → Diagnose → Erweiterte<br>Diagnose 1 2 → Min./Max. rücksetzen 1 2".                                                                                                    |
| Temperatur<br>(HART, PROFIBUS PA)                                                                 | <b>Bedeutung</b><br>Prüft, ob die Temperatur im Anschlussraum innerhalb der kritischen Grenzen liegt.                                                                                                    |
|                                                                                                   | <b>Bewertung</b><br>Temperaturen außerhalb der kritischen Grenzen können zu Messausfällen führen.                                                                                                    |
| <ul> <li>Max. Elektroniktemperatur</li> <li>Min. Elektroniktemperatur</li> </ul>                  | <b>Bedeutung</b><br>Prüft, ob die maximale bzw. minimale in der Vergangenheit erreichte Elektronik-<br>temperatur innerhalb der kritischen Grenzen liegt.                                                                                                    |
| ratur<br>(HART, PROFIBUS PA)                                                                      | <b>Bewertung</b><br>Temperaturen außerhalb der kritischen Grenzen können zu Messausfällen führen.                                                                                                    |
|                                                                                                   | Hinweis<br>Diese Schleppzeiger lassen sich zurücksetzen über: Experte → Diagnose → Min/<br>Max-Werte → Rücksetzen min./max. Temp.                                                                                                    |

#### 🛐 Integration von Monitoring-Parametern in Leitsysteme

Einige Monitoring-Parameter können über den zyklischen Datenaustausch an das Leitsystem übermittelt werden. Das gleiche gilt für weitere Parameter der erweiterten Diagnose. Die Übertragung ins Leitsystem erfolgt mit den HART-Variablen bzw. über die Analog-Input-Blöcke.

Siehe dazu im Bedienmenü:

- HART:
  - $\begin{array}{l} \textbf{Experte} \rightarrow \textbf{Kommunikation} \rightarrow \textbf{Ausgang} \rightarrow \textbf{PV/SV/TV/QV} \\ Weitere \ Hinweise: \ Beschreibung \ der \ Geräteparameter \ GP01014F \end{array}$
- PROFIBUS PA: Experte → Analog inputs → Analog input N → Channel Weitere Hinweise: Beschreibung der Geräteparameter GP01018F
   FOUNDATION Fieldbus:
  - **Experte**  $\rightarrow$  **Analog inputs**  $\rightarrow$  **Analog input N**  $\rightarrow$  **Channel** Weitere Hinweise: FOUNDATION Fieldbus-Spezifikation

### 5.2 Schaumerkennung

Der Wizard **Schaumerkennung** ist nur vorhanden bei **Medientyp = Flüssigkeit**. Dies gilt für FMR50, FMR51, FMR52, FMR53 und FMR54.

Schaumerkennung und Ansatzerkennung können nicht gemeinsam genutzt werden. Der Wizard **Schaumerkennung** überschreibt Geräteparameter, die möglicherweise ebenfalls vom Wizard **Ansatzerkennung** verwendet werden. Die Ansatzerkennung wird deswegen nach der Konfiguration einer Schaumerkennung nicht mehr funktionieren.

#### 5.2.1 Funktionsweise

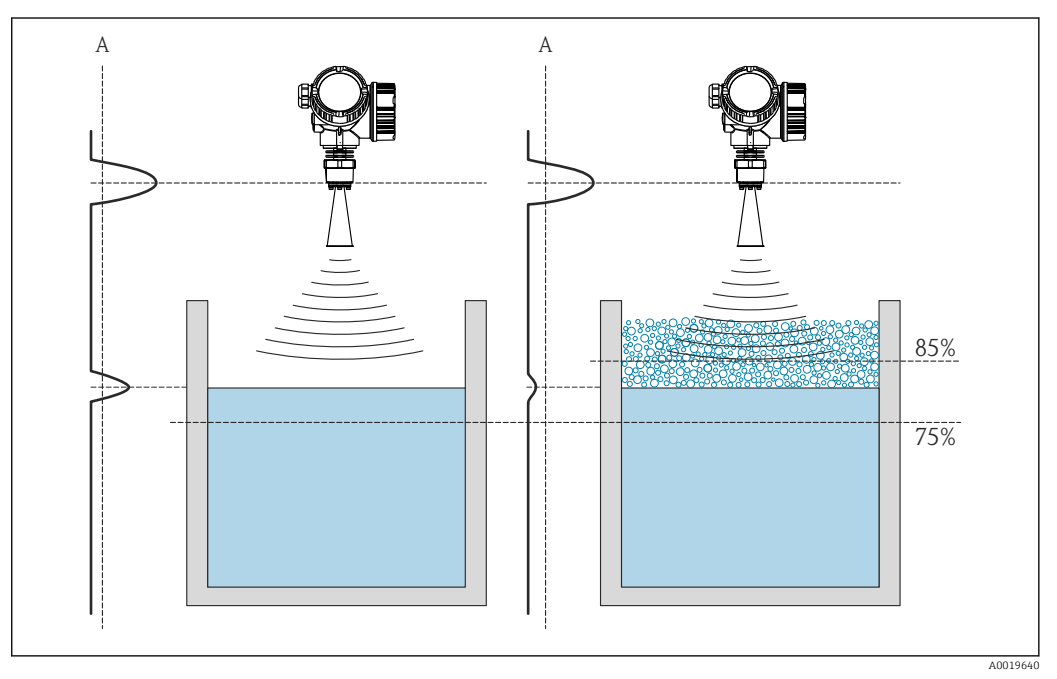

- Image: Second Second
- A Amplitudenschwelle für Schaumerkennung

Schaum verringert die Echoamplitude und kann so automatisch erkannt werden. Da die Echoamplitude auch von der gemessenen Distanz abhängt, soll die Schaumerkennung nur aktiv sein, wenn sich der Füllstand in einem anwenderdefinierten Bereich befindet (75 ... 85 % im dargestellten Beispiel). Die Schaumerkennung lässt sich mit einem Schaltausgang verknüpfen, um z.B. einen Sprinkler zu steuern, der den Schaum auflöst.

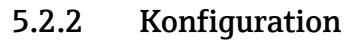

Der Wizard **Schaumerkennung** steht nur bei Bedienung über FieldCare, DeviceCare, PACTware oder ein DTM-basiertes Leitsystem zur Verfügung.

| Commissioning SIL/WHG confirma         | ton Heartbeat     |
|----------------------------------------|-------------------|
| instrument health status<br>ox         |                   |
|                                        |                   |
|                                        |                   |
| Process variables - Device tag: Device | 1                 |
|                                        | Distance Not used |
| Level linearized                       |                   |
|                                        |                   |
|                                        | 0,724 "           |
|                                        | 0,724 m           |

Auf dem Dashboard die Schaltfläche Heartbeat klicken.

└ Die Auswahl der Heartbeat-Wizards wird angezeigt.

| 2. | Heartbeat Verification<br>Heartbeat Verification |
|----|--------------------------------------------------|
|    | Heartbeat Monitoring<br>Foam detection           |
|    | Build-up detection                               |
|    | Heartbeat SIL/WHG SIL/WHG confirmation           |
|    | Proof test                                       |

Den Wizard Schaumerkennung ("Foam detection") wählen.

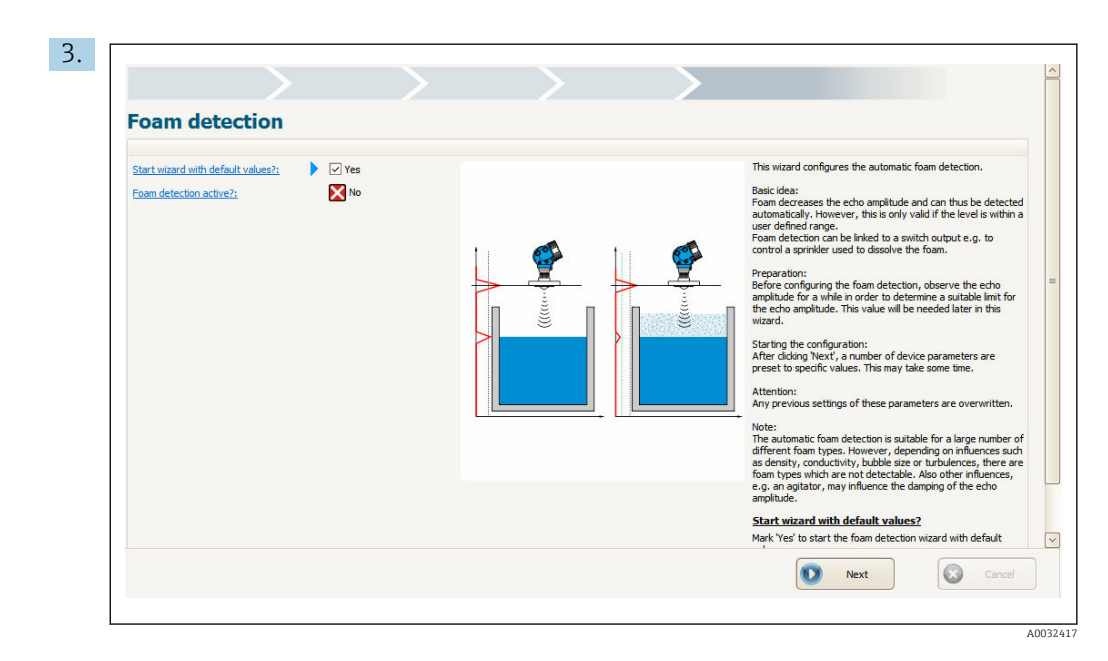

Den Anweisungen des Wizards folgen.

🕒 Der Wizard führt durch die gesamte Konfiguration der Schaumerkennung.

### 5.3 Ansatzerkennung

Ansatzerkennung und Schaumerkennung können nicht gemeinsam genutzt werden. Der Wizard **Ansatzerkennung** überschreibt Geräteparameter, die möglicherweise ebenfalls vom Wizard **Schaumerkennung** verwendet werden. Die Schaumerkennung wird deswegen nach der Konfiguration einer Ansatzerkennung nicht mehr funktionieren.

#### 5.3.1 Funktionsweise

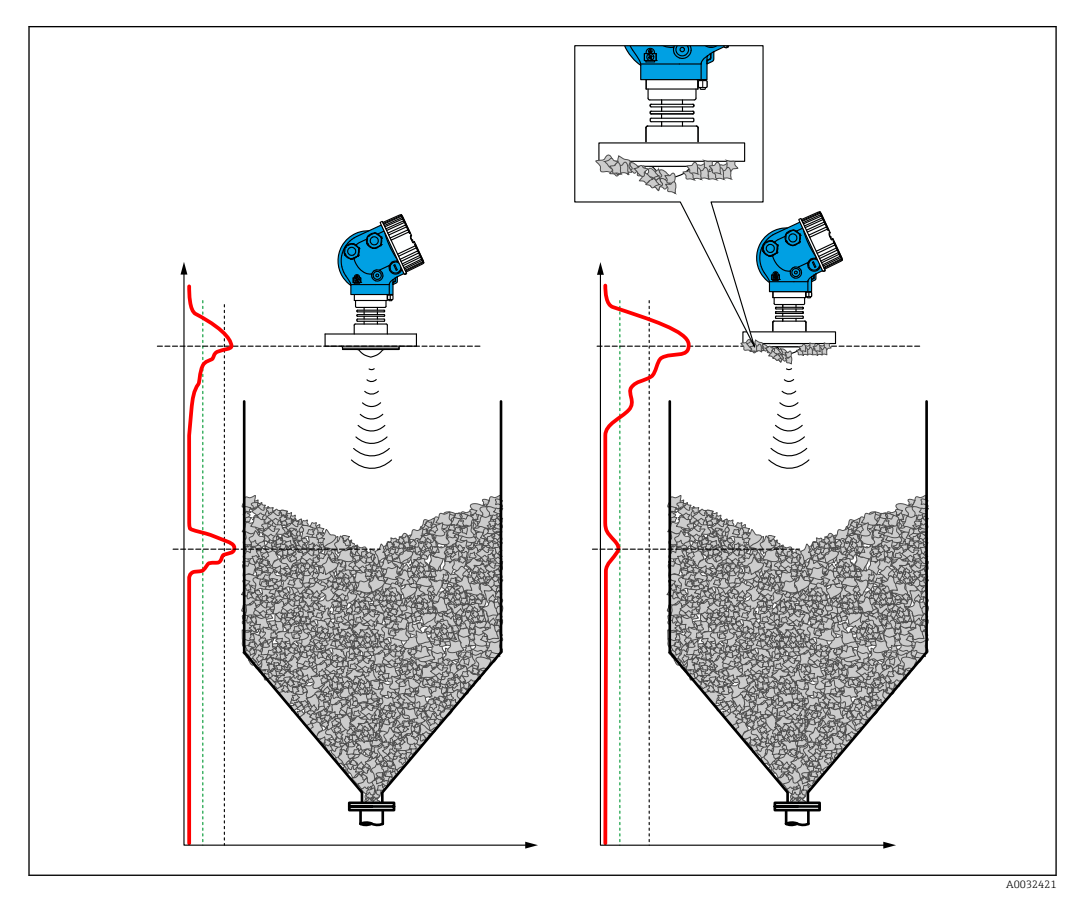

E 4 Funktionsweise der Ansatzerkennung

Ansatz vergrößert die Fläche des Einkopplungssignals und kann so automatisch erkannt werden. Die Ansatzerkennung lässt sich mit einem Schaltausgang verknüpfen, um z.B. ein Druckluftsystem zur Reinigung der Antenne zu steuern.

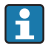

Kondensat und Ansatz haben einen vergleichbaren Einfluss auf das Einkopplungssignal. Deswegen kann die Ansatzerkennung auch zur Detektion von Kondensat verwendet werden.

### 5.3.2 Konfiguration

Der Wizard **Ansatzerkennung** steht nur bei Bedienung über FieldCare, DeviceCare, PACTware oder ein DTM-basiertes Leitsystem zur Verfügung.

|                                      | Heartbeat       |          |
|--------------------------------------|-----------------|----------|
| instrument health status             |                 |          |
|                                      |                 |          |
|                                      |                 |          |
| Process variables - Device tag: Devi | ce 1            |          |
| Level linearized                     | Distance        | Not used |
|                                      | 0 704           |          |
|                                      | <b>0</b> ,724 m |          |
|                                      | Not used        |          |
| 85 576                               |                 |          |

Auf dem Dashboard die Schaltfläche Heartbeat klicken.

└ Die Auswahl der Heartbeat-Wizards wird angezeigt.

| 2. | Heartbeat Verification<br>Heartbeat Verification |  |
|----|--------------------------------------------------|--|
|    | Heartbeat Monitoring<br>Foam detection           |  |
|    | Build-up detection                               |  |
|    | Heartbeat SIL/WHG SIL/WHG confirmation           |  |
|    | Proof test                                       |  |

Den Wizard Ansatzerkennung ("Build-up detection") wählen.

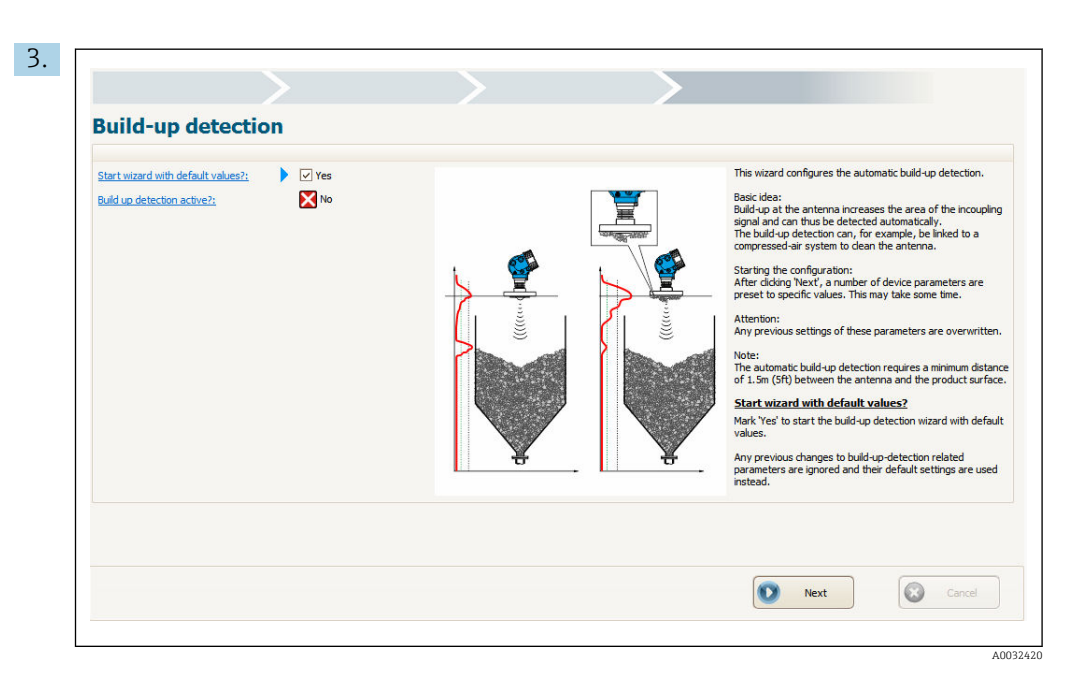

Den Anweisungen des Wizards folgen.

🕒 Der Wizard führt durch die gesamte Konfiguration der Ansatzerkennung.

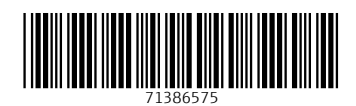

www.addresses.endress.com

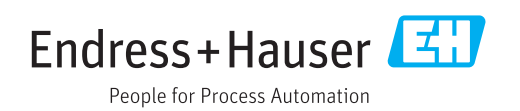